# Blackboard – Webex – Setting up Webex in Blackboard

Webex is a conferencing tool that has been integrated with Blackboard to provide synchronous and asynchronous communications with students. Follow the steps below to setup Webex in a Blackboard course.

### Create a Webex Tool Link

- 1. In the course menu, select the Add Menu Item button.
- 2. Select Tool Link.

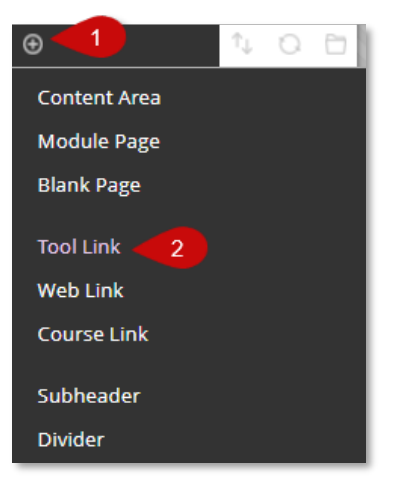

- 3. In the Name field enter "Webex".
- 4. Select the *Type* drop-down and choose **Webex** from the list.
- 5. Select the "Available to Users" checkbox to allow students to join Webex sessions.

| Add Tool Link      |       |        |        |  |  |  |
|--------------------|-------|--------|--------|--|--|--|
| * Name:            | Webex | 3      |        |  |  |  |
| Туре:              | WebEx | 4      | ~      |  |  |  |
| Available to Users |       |        |        |  |  |  |
|                    |       | Cancel | Submit |  |  |  |

6. Select Submit.

### Setting up Webex

The following instructions describe how to setup the Webex preferences for a Blackboard course.

#### **Enable Webex Features**

- 1. Access Webex from within Blackboard.
- 2. Verify the **Setup** tab is selected at the top of the page.

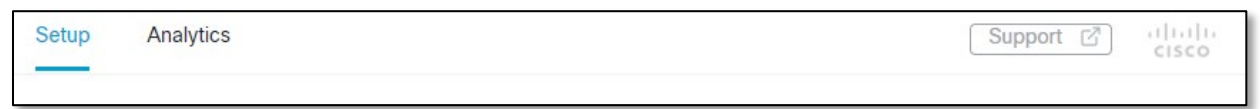

- 3. Choose the features you would like to enable by selecting the checkboxes.
  - a. Classroom Collaboration
  - b. Virtual Meetings
  - c. Office Hours
- 4. Select the **Apply** button to the right.
- 5. The features selected should appear at the top of the page.

| 5 | Classroom Collaboration | Virtual Meetings                                                                                    | Office Hours        | Setup | Analytics | Support 🖸 |
|---|-------------------------|----------------------------------------------------------------------------------------------------|---------------------|-------|-----------|-----------|
|   | Setup                   |                                                                                                    |                     |       |           |           |
|   |                         |                                                                                                    |                     |       |           |           |
|   | 8—                      | Choose your f                                                                                       | eatures             |       |           | 4 Apply   |
|   | 0                       | Select the features you would like to be visible to yourself and the other students of this course. |                     |       |           |           |
|   | 3                       | <ul> <li>Classroom Co</li> <li>Virtual Meetir</li> <li>Office Hours</li> </ul>                      | ollaboration<br>ngs |       |           |           |

### Time Zone

In the timezone section, select the drop-down menu to enter a *timezone* for the course, and choose Save.

|          | Time Zone<br>Select the timezone for your course                        | Save       |
|----------|-------------------------------------------------------------------------|------------|
|          | GMT-04:00, Eastern (New York)<br>GMT-12:00, Dateline (Marshall Islands) |            |
|          | GMT-11:00, Samoa)                                                       |            |
| <i>م</i> | GMT-10:00, Hawaii (Honolulu)<br>GMT-08:00, Alaska (Anchorage)           | Authorized |
| 0        | GMT-07:00, Pacific (San Francisco) GMT-07:00, Mountain (Arizona)        |            |

## Webex Meetings Attendance Grading

Set up the grading for attendance in Webex meetings for a course. **NOTE: Once grading is enabled, it cannot be disabled.** 

1. If you would like to grade the attendance for Webex meetings, select the **Turn on** button in the *Webex Meetings Attendance Grading* section.

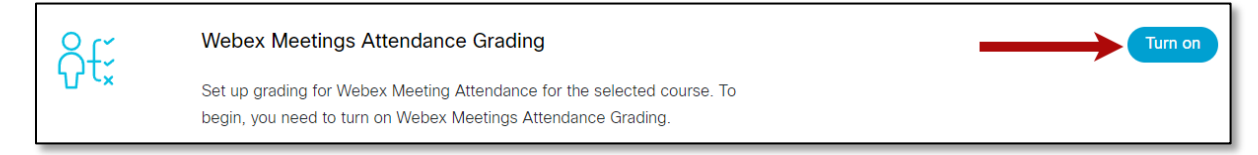

2. A message will appear asking to confirm that you would like to turn on **Attendance Grading**. Read the message carefully.

3. To continue, select the Turn On checkbox and choose Confirm, otherwise choose Cancel.

| Confirm Attendance Grading $	imes$                                                                                                    |
|----------------------------------------------------------------------------------------------------|
| Enabling grading for Webex creates an assignment and<br>automatically assigns a grade to every student based on their<br>attendance to all Webex sessions that are scheduled within this<br>course. The student must join via the Webex Education Connector<br>Upcoming Courses Menu using the Desktop Client in order for their<br>attendance to be recorded and calculated in the grade. This feature<br>works well only for online-only, synchronous courses, and when you<br>are not scheduling test Webex Meetings. Once enabled, the grading<br>feature cannot be disabled. Are you sure you would like to enable? |
| O Turn on                                                                                                    |
| Cancel Confirm                                                                                                    |

- 4. Enter the *Score Weightings* for **Present** and **Absent**.
- 5. Enter the remaining grade *Assignment Settings*.

Select the **Recalculate Course Grade** button. **NOTE**: When grading is enabled, an assignment will appear in the gradebook called *Webex Meetings Attendance Assignment*.

| ڳ€ <sup>`</sup> | Webex Meetings Attendance Grading       6       Recalculate Course Grading         Set up grading for Webex Meeting Attendance for the selected course. To begin, you need to turn on Webex Meetings Attendance Grading.       6 |                                  |                               |  |  |
|-----------------|----------------------------------------------------------------------------------------------------|----------------------------------|-------------------------------|--|--|
| 4               | Score Weightings Present Ab 5 /100                                                                                                    | sent<br>D /100                   |                               |  |  |
| 5               | Assignment Settings Points 100                                                                                                    | Assignment Group<br>Unselected - | Display Grade as Percentage - |  |  |

**NOTE**: Students must join meetings from the Virtual Meetings tab in Blackboard Webex to record their attendance.

## **Reminder Bot**

The Reminder Bot posts messages before meetings start in the Webex space for a class or meeting. Select **Turn on** to enable this feature.

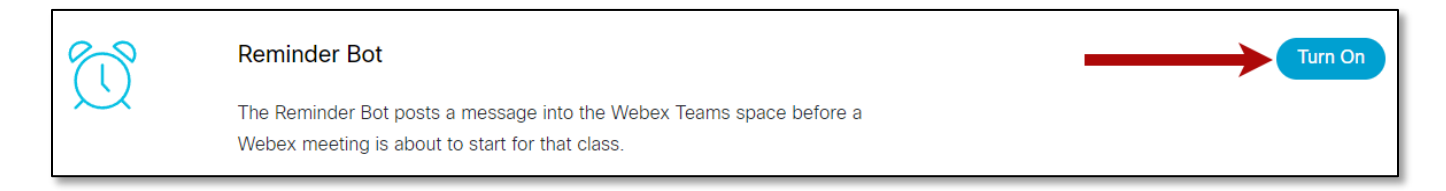

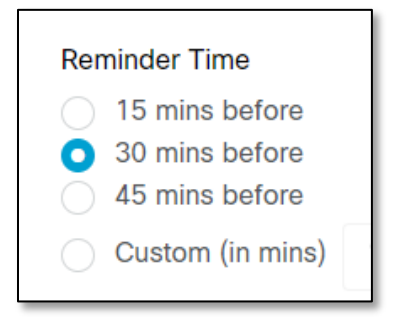